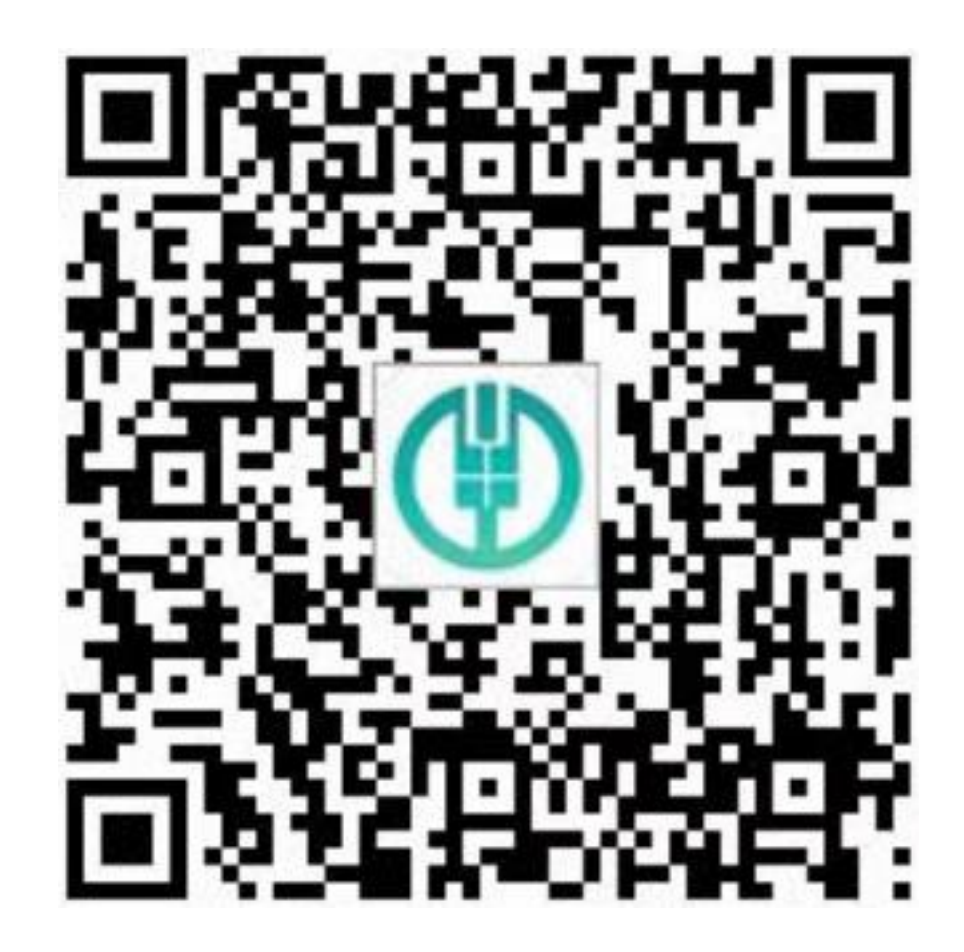

## 交费码使用说明

| HD <sup>46</sup> .111 🙃                                        |      | ♥ ♥ 96% ■ 3:35 | HD <sup>46</sup> .111 🙃 |      | 🎱 🌘 96% 🗐 I 3:36 | HD <sup>46</sup> .111 🙃 |             | 👁 🕵 96% 페I 3:36 |
|----------------------------------------------------------------|------|----------------|-------------------------|------|------------------|-------------------------|-------------|-----------------|
| ×                                                              | 缴费中心 | •••            | ×                       | 缴费中心 | •••              | ×                       | 缴费中心        | •••             |
| <                                                              | 杂费   |                | <                       | 杂费   |                  | <                       | 杂费          |                 |
| 缴费项目                                                           |      | 各类杂项           | 缴费项目                    |      | 各类杂项             | 应付全颏                    | i¥          | 应交费全领           |
| 收费单位                                                           |      | 天津医科大学         | 收费单位                    |      | 天津医科大学           |                         | · •         | 匹义贝亚帜           |
| 收费点位                                                           |      | 财务处 >          | 收费点位                    |      | 财务处 >            | 缴费商户<br>缴费项目            |             | 天津医科大学<br>各类杂项  |
| 姓名                                                             |      | 请输入姓名          | 姓名                      |      | 李⑧               | 收费点位                    |             | 财务处             |
| 学号                                                             |      | 请输入学号          | 学号                      |      | 请输入学号            | 姓名<br>学号                |             | 李               |
|                                                                |      |                |                         | 下一步  |                  | 温馨提示: 账单金额<br>付金额为准。    | 频/账户余额/手续费仅 | 供参考,支付金额以应      |
| 第一步:点击 <b>收费点位</b> 一选择 研究生院 第二步:输入 港澳台复试费+姓名 第三步:输入 应交金额 点击 缴费 |      |                |                         |      |                  |                         |             |                 |